# **Birzeit University**

Faculty of Information Technology Computer Systems Dept.

# Digital Electronics And Computer Organization Lab ENCS 211

**Experiment No. 10** 

# **Introduction to The DEBUG Program**

# Submitted by:

Elias Hazboun No. 1081518

Iyad Mousa **No.** 1081234

Instructor's Name: Mr. Abdulsalam Sayyad

Section: 4

Date: 7 / 4 / 2010

# \* <u>Procedure and Discussion :</u>

To run the DEBUG program on a vista machine, we clicked on start, then run, and we typed "cmd" and pressed enter. A console window appeared and we entered "DEBUG".

## 1. Immediate Operands

Activities 1.1 & 1.2: We first entered the address of the offset which is 100h, then we entered the specified instructions, and pressed 'U' for the program to un-assemble the instructions into machine code. See table below for results and figure 1 for illustration.

| Assembly code | Machine Code |
|---------------|--------------|
| MOV AX, 2864  | B86428       |
| ADD AX, 3749  | 054937       |
| MOV BX, AX    | 89C3         |
| SUB BX, 2805  | 81EB0528     |
| NOP           | 90           |

| C:\Windows\system32\cmd.ex                                                                                                    | e - DEBU          | G                       |            | 1000      |  |
|----------------------------------------------------------------------------------------------------|-------------------|-------------------------|------------|-----------|--|
| Microsoft Windows [Vers<br>Copyright (c) 2006 Micr                                                                                                    | ion 6.<br>osoft   | 0.6002]<br>Corporation. | All rights | reserved. |  |
| C:\Users\Elias>DEBUG<br>-A 100<br>17C8:0100 MOU AX,2864<br>17C8:0103 ADD AX,3749<br>17C8:0106 MOU BX, AX<br>17C8:0108 SUB BX, 2805<br>17C8:010C NOP<br>17C8:010D<br>-U |                   |                         |            |           |  |
| 17C8:0100 B86428<br>17C8:0103 054937<br>17C8:0106 8962                                                                                                    | MOU<br>ADD<br>Mou | AX,2864<br>AX,3749      |            |           |  |
| 17C8:0108 81EB0528<br>17C8:010C 90                                                                                                    | SUB               | BX,2805                 |            |           |  |

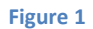

Activity 1.3: We can calculate how many bytes each instruction needs from its length:

| Assembly code | Number of bytes |
|---------------|-----------------|
| MOV AX, 2864  | 3               |
| ADD AX, 3749  | 3               |
| MOV BX, AX    | 2               |
| SUB BX, 2805  | 4               |
| NOP           | 1               |

Activity 1.4: Intel's x86 architecture uses little endian to store data. That is 2864 is stored at the 101h offset as 64 in 101h and 28 in 102h

Activity 1.5: The contents of the registers are shown using the command 'R'. See figure 2.

| Register | Content |
|----------|---------|
| CS       | 0B0C    |
| IP       | 0100    |
| AX       | 0000    |
| BX       | 0000    |

| $-\mathbf{R}$       |                         |                         |
|---------------------|-------------------------|-------------------------|
| AX=0000     BX=0000 | CX=0000 DX=0000 SP=FFEE | BP=0000 SI=0000 DI=0000 |
| DS =17C8 ES =17C8   | SS=17C8 CS=17C8 IP=0100 | NU UP EI PL NZ NA PO NC |
| 17C8:0100 B86428    | MOV AX,2864             |                         |
|                     |                         |                         |

Figure 2

Activity 1.6:

| Register | MOV AX,<br>2864 | ADD AX,<br>3749 | MOV BX, AX | SUB BX,<br>2805 |
|----------|-----------------|-----------------|------------|-----------------|
| CS       | 0B0C            | 0B0C            | 0B0C       | 0B0C            |
| IP       | 0103            | 0106            | 0108       | 010C            |
| AX       | 2864            | 5FAD            | 5FAD       | 5FAD            |
| BX       | 0000            | 0000            | 5FAD       | 37A8            |

**Activity 1.7:** To execute the program we use the command 'T', which runs the program step by step- instruction by instruction, with each instruction showing us the contents of the registers. See figure 3.

| Register | MOV AX, 2864 | ADD AX, 3749 | MOV BX, AX | SUB BX, 2805 |  |
|----------|--------------|--------------|------------|--------------|--|
| CS       | 0B0C         | 0B0C         | 0B0C       | 0B0C         |  |
| IP       | 0103         | 0106         | 0108       | 010C         |  |
| AX       | 2864         | 5FAD         | 5FAD       | 5FAD         |  |
| BX       | 0000         | 0000         | 5FAD       | 37A8         |  |

| L | -t                                         |                                    |                              |                             |                            |                                                    |
|---|--------------------------------------------|------------------------------------|------------------------------|-----------------------------|----------------------------|----------------------------------------------------|
|   | AX=2864<br>DS=17C8<br>17C8:0103<br>-<br>-t | BX =0000<br>ES =17C8<br>054937     | CX=0000<br>SS=17C8<br>AD     | DX=0000<br>CS=17C8<br>D AX, | SP=FFEE<br>IP=0103<br>3749 | BP=0000 SI=0000 DI=0000<br>NV UP EI PL NZ NA PO NC |
|   | AX=5FAD<br>DS=17C8<br>17C8:0106<br>-t      | BX =0000<br>ES =17C8<br>5 89C3     | CX =0000<br>SS =17C8<br>Moi  | DX=0000<br>CS=17C8<br>V BX, | SP=FFEE<br>IP=0106<br>AX   | BP=0000 SI=0000 DI=0000<br>NV UP EI PL NZ NA PO NC |
|   | AX=5FAD<br>DS=17C8<br>17C8:0108<br>-t      | BX =5FAD<br>ES =17C8<br>8 81EB0528 | CX =0000<br>SS =17C8<br>B SU | DX=0000<br>CS=17C8<br>B BX, | SP=FFEE<br>IP=0108<br>2805 | BP=0000 SI=0000 DI=0000<br>NV UP EI PL NZ NA PO NC |
|   | AX=5FAD<br>DS=17C8<br>17C8:0100<br>-t      | BX=37A8<br>ES=17C8<br>; 90         | CX =0000<br>SS =17C8<br>NO   | DX =0000<br>CS =17C8<br>P   | SP=FFEE<br>IP=010C         | BP=0000 SI=0000 DI=0000<br>NV UP EI PL NZ NA PO NC |

Activity 1.8: Since the IP stands for the Instruction Pointer, it is only fair that its contents are the instruction currently in execution; hence its contents should change with each instruction.

Figure 3

Activity 1.9: The offset is 0103 (refer to figure 1), while the physical address = IP + CS\*10 = 0103 + B0C0 = B1C3

## 2. Immediate Operands

Activities 2.1 & 2.2: We entered the data specified at the offset memory location 200h using the command 'E', then we entered the program instructions at the offset memory location 100h using also the command 'E'. See figure 4.

| -E            | DS:200 | <b>1B</b> | 9F         |    |    |
|---------------|--------|-----------|------------|----|----|
| -E            | DS:202 | 36        | 48         | 00 | 00 |
| -E            | DS:206 | 2A        | 2A         | 2A |    |
| -E            | CS:100 | A1        | 00         | 02 |    |
| $-\mathbf{E}$ | CS 103 | 8B        | <b>1</b> E | 02 | 02 |
|               | ^ Eri  | '0P       |            |    |    |
| -E            | CS:103 | 8B        | <b>1</b> E | 02 | 02 |
| $-\mathbf{E}$ | CS:107 | 01        | C3         |    |    |
| -E            | CS:109 | 89        | <b>1</b> E | 04 | 02 |
| -E            | CS:10D | 90        |            |    |    |

Figure 4

| Assembly code  | Machine Code |
|----------------|--------------|
| MOV AX, [0200] | A10002       |
| MOV BX, [0202] | 8B1E0202     |
| ADD BX, AX     | 01C3         |
| MOV [0204], BX | 891E0402     |
| NOP            | 90           |

| Activity 2. | <b>3:</b> to find | d the assembl | y code we | use the co | ommand 'U' | . See figure 5. |
|-------------|-------------------|---------------|-----------|------------|------------|-----------------|
|-------------|-------------------|---------------|-----------|------------|------------|-----------------|

| -u        |          |     |            |
|-----------|----------|-----|------------|
| 17C8:0100 | A10002   | MOU | AX,[0200]  |
| 17C8:0103 | 8B1E0202 | MOU | BX, [0202] |
| 17C8:0107 | Ø1C3     | ADD | BX,AX      |
| 17C8:0109 | 891E0402 | MOU | [0204], BX |
| 17C8:010D | 90       | NOP |            |
| 17C8:010E | 0000     | ADD | [BX+SI],AL |
| 17C8:0110 | 0000     | ADD | [BX+SI],AL |
| 17C8:0112 | 0000     | ADD | [BX+SI],AL |
| 17C8:0114 | 0000     | ADD | [BX+SI],AL |
| 17C8:0116 | 0000     | ADD | [BX+SI],AL |
| 17C8:0118 | 0000     | ADD | [BX+SI],AL |
| 17C8:011A | 0000     | ADD | [BX+SI],AL |
| 17C8:011C | 3400     | XOR | AL,00      |
| 17C8:011E | B717     | MOU | BH,17      |
|           |          |     |            |

Figure 5

Activity 2.4: From figure 4, we can clearly see that the first 8 bits are '1'.

Activity 2.5: From figure 4, we can clearly see that the first 16 bits ar "1B".

Activity 2.6: We first move after tracing the code. We can see that the contents of 204 are the addition of [0200] & [0202] which are: "E951". See figure 6

| AX=9F1B BX=E951<br>DS=17C8 ES=17C8<br>17C8:0109 891E040<br>-t | CX=0000 DX<br>SS=17C8 CX<br>2 Mou | K=0000<br>S=17C8<br>[029 | SP=FFEE<br>IP=0109<br>04],BX   | BP=0000 SI=0000 DI=0000<br>NU UP EI NG NZ AC PO NC<br>DS:0204=0000 |
|---------------------------------------------------------------|-----------------------------------|--------------------------|--------------------------------|--------------------------------------------------------------------|
| AX=9F1B BX=E951<br>DS=17C8 ES=17C8<br>17C8:010D 90            | CX=0000 DX<br>SS=17C8 CS<br>NOP   | K=0000<br>S=17C8         | SP=FFEE<br>IP=010D<br>Figure 6 | BP=0000 SI=0000 DI=0000<br>NV UP EI NG NZ AC PO NC                 |

**Activity 2.7:** The contents of AX can be investigated using the command 'T', which shows them to be: 9F1B. See figure 7

| -t           |                |                 |                         |
|--------------|----------------|-----------------|-------------------------|
| AX=9F1B BX=  | =0000 CX =0000 | DX=0000 SP=FFEE | BP=0000 SI=0000 DI=0000 |
| DS=17C8 ES=  | =17C8 SS =17C8 | CS=17C8 IP=0103 | NU UP EI PL NZ NA PO NC |
| 17C8:0103 8F | 31E0202 Mou    | J BX,[0202]     | DS:0202=4A36            |

Activity 2.8: Again we use the command 'T' to execute the program and inspect the contents after each instruction. See figure 8.

|        | A10002 | 8B1E0202 | 01C3 | 891E0402 |
|--------|--------|----------|------|----------|
| DS:204 | 00     | 00       | 00   | 6C88     |

| -t                                                            |                                                 |                                |                                                                    |
|---------------------------------------------------------------|-------------------------------------------------|--------------------------------|--------------------------------------------------------------------|
| AX=9F1B BX=0000<br>DS=17C8 ES=17C8<br>17C8:0103 8B1E020<br>-t | CX=0000 DX=0000<br>SS=17C8 CS=17C8<br>2 Mov BX, | SP=FFEE<br>IP=0103<br>, [0202] | BP=0000 SI=0000 DI=0000<br>NU UP EI PL NZ NA PO NC<br>DS:0202=4A36 |
| AX=9F1B BX=4A36<br>DS=17C8 ES=17C8<br>17C8:0107 01C3<br>-t    | CX=0000 DX=0000<br>SS=17C8 CS=17C8<br>ADD BX,   | SP=FFEE<br>IP=0107<br>AX       | BP=0000 SI=0000 DI=0000<br>NV UP EI PL NZ NA PO NC                 |
| AX=9F1B BX=E951<br>DS=17C8 ES=17C8<br>17C8:0109 891E040<br>-t | CX=0000 DX=0000<br>SS=17C8 CS=17C8<br>2 Mov E02 | SP=FFEE<br>IP=0109<br>204],BX  | BP=0000 SI=0000 DI=0000<br>NV UP EI NG NZ AC PO NC<br>DS:0204=0000 |
| AX=9F1B BX=E951<br>DS=17C8 ES=17C8<br>17C8:010D 90<br>-t      | CX=0000 DX=0000<br>SS=17C8 CS=17C8<br>NOP       | SP=FFEE<br>IP=010D             | BP=0000 SI=0000 DI=0000<br>NV UP EI NG NZ AC PO NC                 |
| AX=9F1B BX=E951<br>DS=17C8 ES=17C8<br>17C8:010E 0000          | CX=0000 DX=0000<br>SS=17C8 CS=17C8<br>ADD EB    | SP=FFEE<br>IP=010E<br>{+SI],AL | BP=0000 SI=0000 DI=0000<br>NV UP EI NG NZ AC PO NC<br>DS:E951=00   |
|                                                               |                                                 | Figure 8                       |                                                                    |

# 3. Entering assembly code in DEBUG

Activities 3.1 & 3.2: we enter the specified assembly code using the command 'A' at the CS offset address 100h. Then using the command 'T' we executed the program step by step. See figure 9.

|    | MOV CL,42 | MOV DL,2A | ADD CL,DL |
|----|-----------|-----------|-----------|
| CL | 42        | 42        | 6C        |
| DL | 00        | 2A        | 2A        |
| IP | 0102      | 0104      | 0106      |

MOU ADD CL. 8:0106 NOP 8:0107 CX=0042 I SS=17C8 ( MOU SP=FFEE IP=0102 0000 BX =0000 DX =0000 BP=0000 SI=0000 DI=0000 CS=17C8 I DL,2A NU UP EI PL NZ NA PO NC ES=17C8 1708 8:0102 B22A DX =002A CS =17C8 D CL BX =0000 ES =17C8 CX=0042 SS=17C8 ADD SP=FFEE IP=0104 BP=0000 SI =0000 DI =0000 аааа NU UP EI PL NZ NA PO NC 708 DÎ. 8:0104 00D1 DX =002A CS =17C8 CX =006C SS =17C8 SP=FFEE IP=0106 P=0000 SI=0000 DI=0000 NV UP EI PL NZ NA PE NC BX =0000 BP=0000 аааа ES=17C8 708 C8:0106 NOP 90 BX =0000 ES =17C8 CX=006C SS=17C8 DX=002A CS=17C8 BP=0000 SI =0000 DI =0000 aaaa SP=FFEE NU UP EI PL NZ NA PE NC DS:0000=CD IP=0107 7C8 ADD [BX+SI],AL 8:0107 0000

Figure 9

## Conclusion :

This experiment took us away from what we used to do in the digital lab; this experiment was aimed at solidifying our understanding of how programs are executed on a modern computer. We –for the first time- interacted with registers and RAM directly, with commands such as 'T', 'U', 'R' and 'A', each of which has a specific purpose in the DEBUG program. We were able to enter data and code to the data and code segments respectively and see the results after executing the program. And we were able to convert from assembly to machine code and vice-versa.

Note that the machines we used a combination of windows operating system and Intel x86 processors.